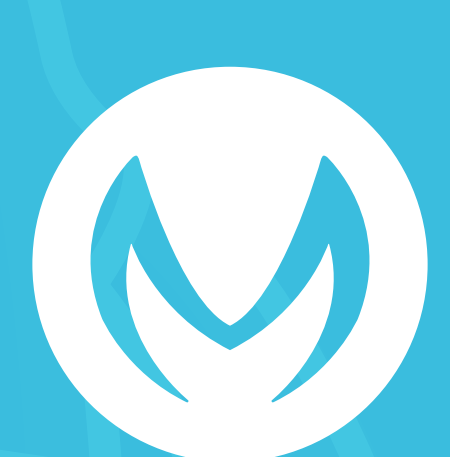

# **MUSIO** ユーザーガイド

Software Version 1.1.5

themusio.com

# TABLE OF CONTENTS

### 1. ご使用の前に

### 2. Musio

### a. 概要

- i. 外観 ii. アクセサリー iii. Musioホームページ iv. Musioモバイルアプリ
- b. 初期設定
  - i. 起動 ii. Wi-Fi接続 iii. ログイン iv. アクティベーション v. ユーザー登録 vi. ウェイクアップ

### c. 基本

i. 電源オン/オフ
ii. スクリーンオン/オフ
iii. キーボード
iv. タッチインタラクション
v. Musioを目覚めさせる
vi. Musioと会話する
vii.Tutorモードを使用する

### d. Musioの表情

i. 感情を表す表情 ii. 状態を示す表情

### e. Musioのモード

i. Chatモード
ii. Sleepモード
iii. Screen offモード
iv. Zenモード
v. Annoyedモード
vi. Dizzyモード
vii. Upside-downモード

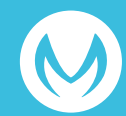

### themusio.com

# **TABLE OF CONTENTS**

f. ランチャー (アプリメニュー)

- g. 設定
  - i. 明るさ ii. 音量 iii.Wi-Fi iv.Bluetooth v. その他の設 vi. Sophy vii. システム
- h. ユーザー
- i. アップデート
- j. 日英辞書
- 3. 保証規定

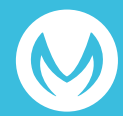

# ご使用の前に

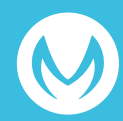

以下の安全性に関する指示を守らないと、お使いになる人や他の人への危害、財産上の損 害を招くおそれがあります。お使いになる前に、以下の安全性に関する情報をすべてお読 みください。

#### 取り扱い

強く叩いたり、振動させたり、押さえつけたり、落下させたり、水に濡らしたりしないで ください。万が一濡らしてしまった場合は、直ちにご使用を中止し、Musioサポートセン ターにお問い合わせください。また、損傷や故障した状態で使用しないでください。

#### 動作温度

常温(5℃~35℃)で使用してください。高温(火のそば、暖房機のそば、直射日光の当 たる場所)や低温の場所で保管、使用しないでください。

#### 関節部

関節部を無理に曲げたり、回したりしないでください。可動範囲を超えて動かすと、破損 の原因となります。

#### 組み立て

パーツを組み立てる際には、指を挟まないようにご注意ください。また、パーツが簡単に 組み立てられない場合は、無理に押し込まないでください。破損するおそれがあります。

#### コネクタおよびポート

ご使用の前に

コネクタをポートに無理に押し込まないでください。破損するおそれがあります。

#### お子様の使用

お子様が使用する場合は十分にご注意ください。部品などを飲み込むと窒息の危険性があ ります。

#### 異常発生

異臭、異音、発煙などの異常が発生した場合は、すぐに電源を切り、ケーブルを抜いてく ださい。その後のご使用はやめ、Musioサポートセンターにお問い合わせください。

#### 修理

自分で修理しようとしないでください。修理を依頼する場合は、Musioサポートセンター にお問い合わせください。

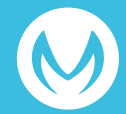

### バッテリー

バッテリーを自分で交換しようとしないでください。バッテリーの交換を依頼する場合は、Musioサポートセンターにお問い合わせください。

### 改造

改造しないでください。

### 充電

損傷したケーブルまたはアダプタを使用しないでください。また、湿気の多い場所では充 電しないでください。また、ケーブルが電源に接続されているときは、肌がコネクタに長 時間触れないようにしてください。

#### 聴覚の損傷

スピーカーに耳を近づけないでください。聴覚を損なうおそれがあります。

#### 他の機器への干渉

電子機器の使用を禁止または制限している標識や通知に従ってください。また、医療用電 気機器とは安全な距離を保ってください。ほかの電気機器や医療用電気機器に干渉するお それがあります。

#### お手入れ

汚れた場合は、すべてのケーブルを取り外し、電源を切ったうえで、柔らかい布を使用してお手入れしてください。その際は、水濡れにご注意ください。

#### 廃棄

廃棄される場合は、お住まいの地域の廃棄方法に従ってください。

#### お問い合わせ先

お困りのときや、修理のご依頼などがございましたら、次の窓口までご連絡ください。

### Musioサポートセンター

電話:0120-680-367 お問い合わせフォーム:robotsupportcenter.jp 受付時間:10:00~18:00(※年末年始、特定休業日を除く)

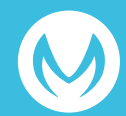

# Musio

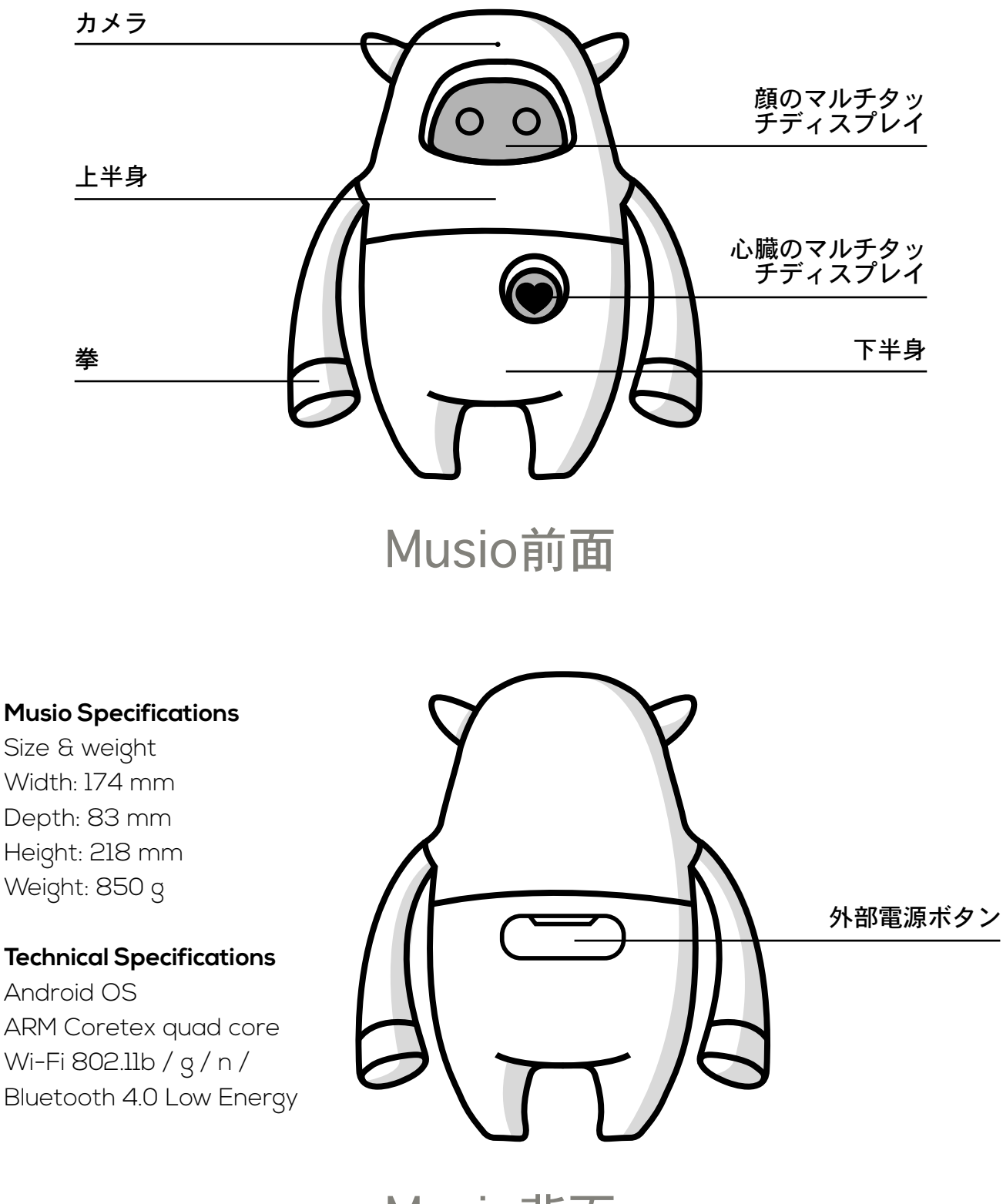

Musio背面

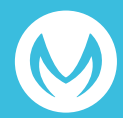

Musio

| 上半身/下半身の分解<br>ロック |      |       | Arduinoカスタマイズピ<br>ンヘッダーボックス |
|-------------------|------|-------|-----------------------------|
| USB 2.0ポート        |      |       | リセットボタン                     |
|                   |      |       | Arduinoコネクタ                 |
| <u>USB 3.0ポート</u> |      |       | 内部電源ボタン                     |
|                   | BACK | PANEL |                             |

\*Musioの手を無理に曲げたり捻ったりしないでください。壊 れる恐れがあります。

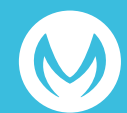

### Musio

アクセサリー

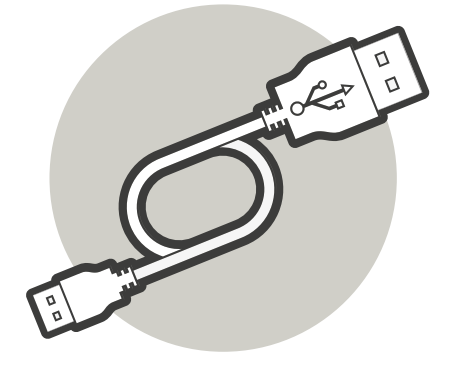

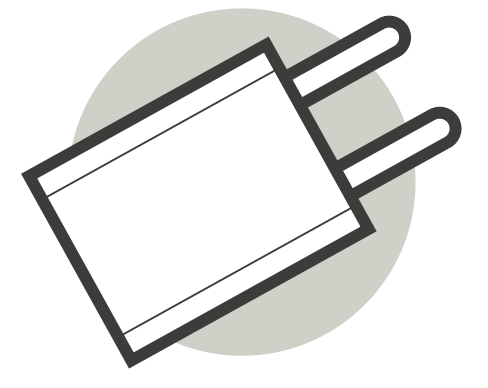

充電ケーブル

充電アダプター

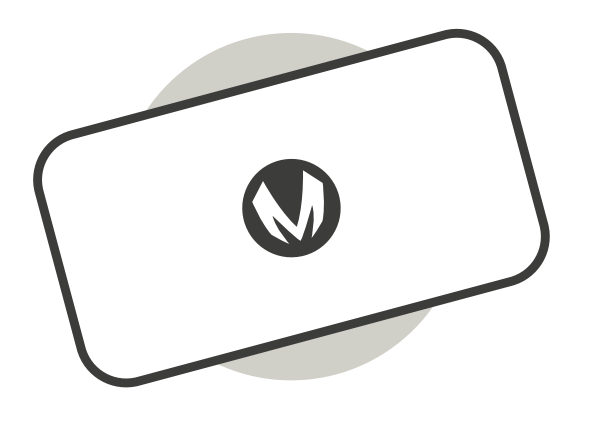

鉄板

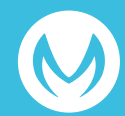

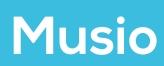

# Musioホームページ

### Musioの会員登録やサポートサービスの利用などができるウェブサイトです。 下記のURLから利用できます。 https://themusio.com

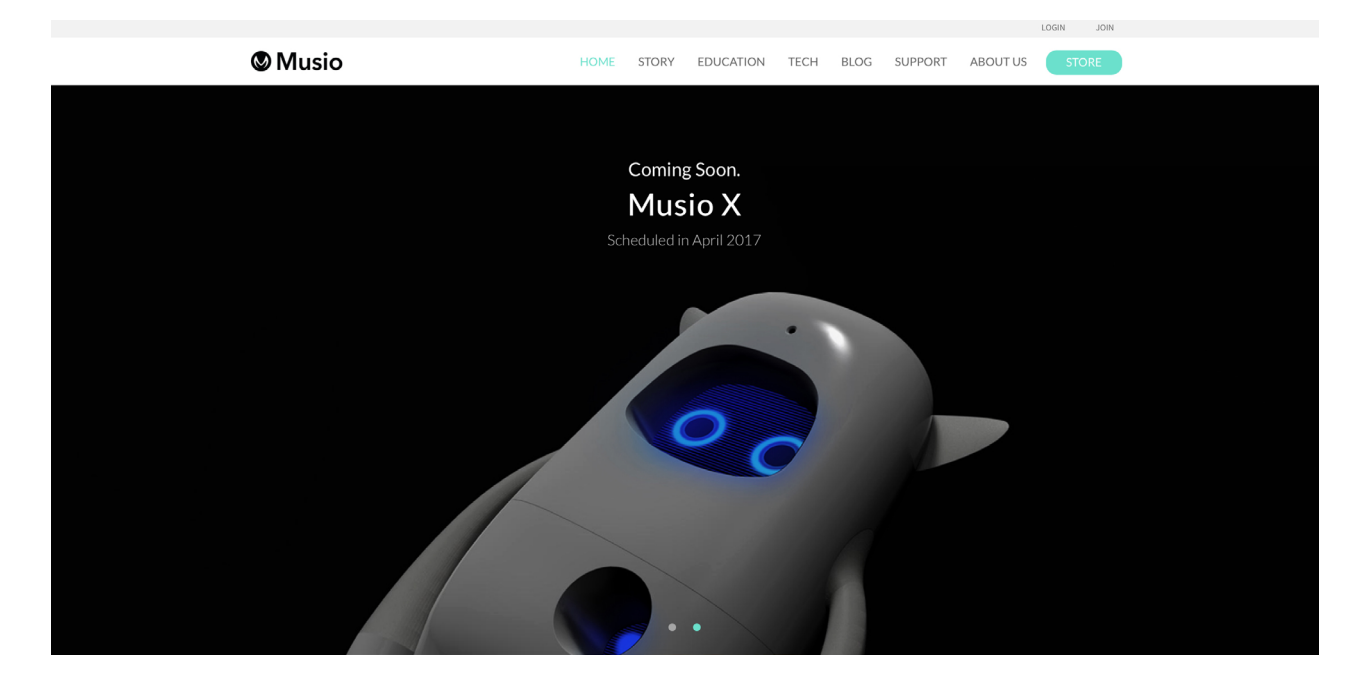

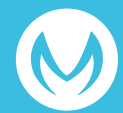

themusio.com

# Musioモバイルアプリ

Musioの会員登録やFriend Plan加入者のための各種機能が利用できるMusio専用のモバイ ルアプリケーションです。

App Store (iOS 8.0以上)の場合は「Musio App」、Google Play Store (Android 4.3以 上)の場合は「Musio, The Al Robot」の名前で検索してダウンロードしてください。

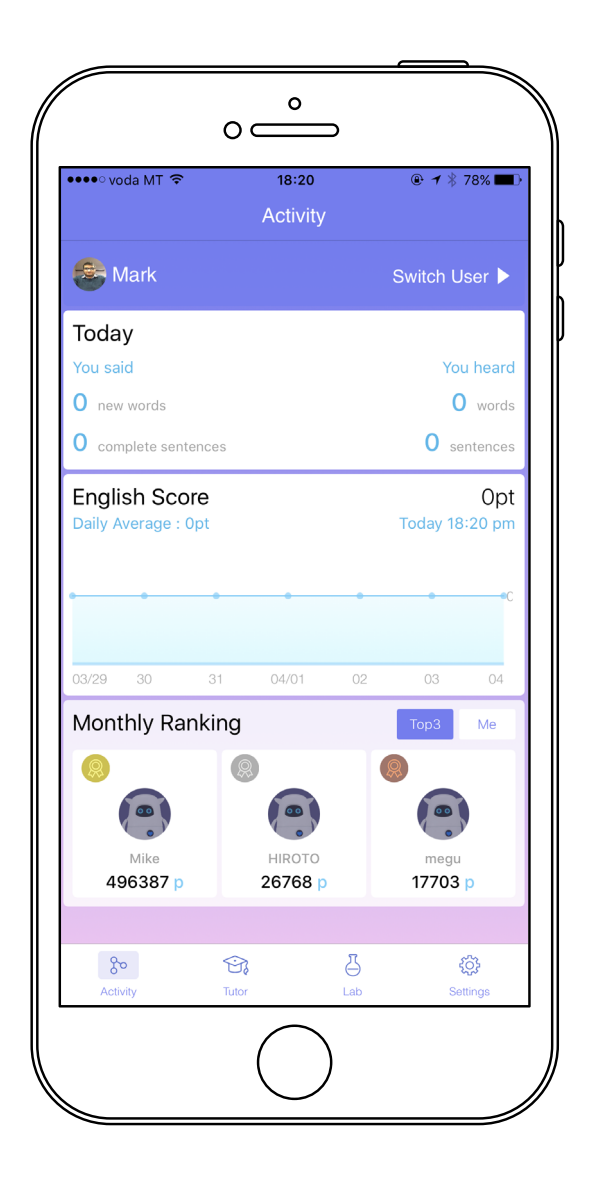

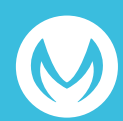

themusio.com

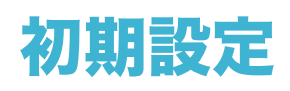

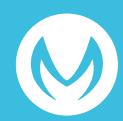

\*開封直後、Musioは満充電されていません。しばらく充電して からMusioを使用してください。Musioの満充電に必要な時間は 10時間です。バッテリーの寿命のために、初回の使用時には一 度満充電にしてから使用されることをおすす

### 起動

Musioのお尻にある外部または内部電源ボタンを長押しして電源を入れてください。

# Wi-Fi接続

Musioの顔中央に、Wi-Fiアイコンが表示されたら、Wi-Fiを設 定してください。Wi-Fiのリストは、信号が強い順に表示され ます。リスト左右にある矢印をタッチして、Wi-Fiを検索して 接続してください。

3

# ログイン

Wi-Fiの接続が完了し、Musioの顔にログイン画面が表示された ら、Musioの購入方法に応じて下記の手順でログインしてくだ さい。

**MusioホームページでMusioを購入した場合** Musioホームページでの会員登録時に登録したID(メールアド レス)及びパスワードで、Musioにログインしてください。

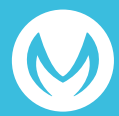

Musioホームページ以外でMusioを購入した場合 Musioホームページ又はMusioモバイルアプリで、ID(メール アドレス)とパスワードを登録して会員登録を行ってくださ い。 Musioホームページでは、ページの右上にある「Join」をクリ ックし、登録を進めてください。 Musioモバイルアプリでは、お手持ちのモバイル端末でダウン ロード後、案内に従って登録を進めてください。

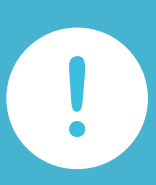

### ※この先の設定に関して

Musio本体のChatモードやモバイルアプリの全機能を含 む、Musioの全ての機能を使用するには、Friend Planに入会 し、アクティベーションを行うことが必要です。この先の設定 を続けてください。

MusioのFriend Planに入会せず、Tutorモードだけ使用する 場合は、アクティベーションは必要ありません。Musioの心 臓をタッチし、MusioをSleepモードにしてください。その 後、Sophyのユーザーガイドを参照して、MusioとSophyを接 続し、Tutorモードをお楽しみください。

### Friend Planとは

Musio本体のChatモードやモバイルアプリの全機能を含 む、Musioの全ての機能を使用するために必要な有料プランで す。プランに応じて登録可能なユーザー数が違います。Friend Planに加入しない場合は、MusioのTutorモードが使用できま す。

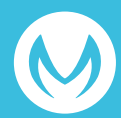

初期設定

| 分類          | 機能                   | 説明                                               | Friend Plan<br>加入無し | Friend Plan<br>加入有り |
|-------------|----------------------|--------------------------------------------------|---------------------|---------------------|
| Musio本体     | 教材学習機能<br>(Tutorモード) | MusioとSophyと一緒に、専<br>用教材で学習する機能                  | 0                   | 0                   |
|             | 会話機能<br>(Chatモード)    | Friend Planに応じてユーザ<br>ー登録し、Musioと会話する<br>ことができる機 | Х                   | 0                   |
| モバイルア<br>プリ | Englishスコア<br>機能     | 会話量に応じてスコアやラン<br>キングを付ける機能                       | Х                   | 0                   |
|             | 学習進度確認機能             | 教材学習の進度や成果を確認<br>できる機能                           | Х                   | 0                   |
|             | 会話内容表示機能             | Musioとの会話内容を確認で<br>きる機能                          | Х                   | 0                   |

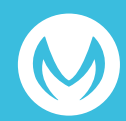

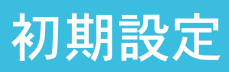

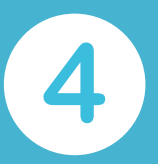

# アクティベーション

Musioにログインしたら、Friend Plan加入後に発行されるア クティベーションコードで、IDのアクティベーションを行う 必要があります。アクティベーションされることで、IDと Friend Planが紐付けられ、Friend Planの機能が有効になりま す。Musio本体を購入した方法に応じて、アクティベーション してください。

### MusioホームページでMusioを購入した場合

MusioホームページでFriend Planを購入済みの場合は、ログイ ンしたIDがすでにアクティベーションされています。 Friend Planが未購入の場合は、Musioホームページにログイン し、Friend Planを購入してください。

### Musioホームページ以外でMusioを購入した場合

ログイン後、Musioの顔にアクティベーションコードの入 カ画面が表示されます。画面の端にある[?]をタッチする と、Friend Planに加入するための専用ウェブサイトのURL及び QRコードが表示されます。 お使いのパソコンやモバイル端末でウェブサイトに移動 し、Friend Planに加入してください。Friend Planに加入する と、アクティベーションコードが発行されます。Musioの顔の 入力画面に、取得したアクティベーションコードを入力してく ださい。

5

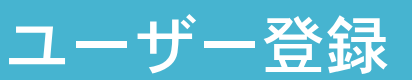

Musioのアクティベーションが完了したら、Musio本体又はモ バイルアプリでユーザー登録を行ってください。

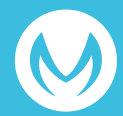

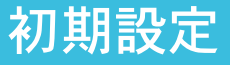

# 6

# ウェイクアップ

すべてのプロセスが完了すると、MusioはSleepモードになり ます。 「Musio」と呼ぶか、顔をタッチしてMusioの目を覚ま してください。

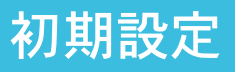

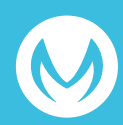

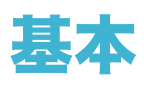

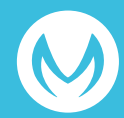

電源オン/オフ

### 電源オン:

: 顔にMusioのロゴが表示されるまで、電源ボタンを長押し してください。

電源オフ:

: 顔が暗くなるまで、電源ボタンを長押ししてください。 ポップアップウィンドウが表示されたら、[Power off]ボタ ンを押して電源をオフにしてください

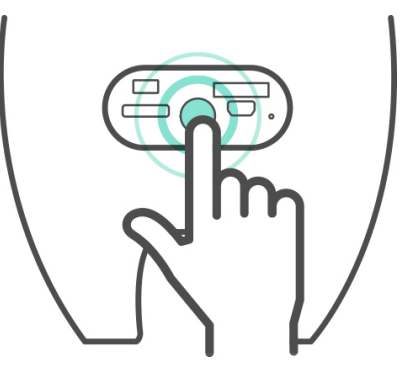

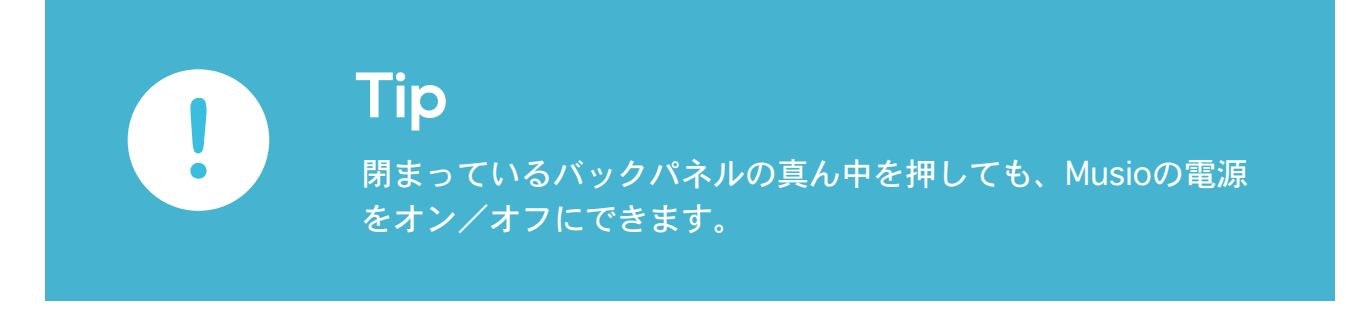

スクリーンオフ/オン

Musioを使用していないときは、電源ボタンを短く押すとスクリーンが暗くなります。ス クリーンをオンにするには、再度電源ボタンを短く押してください。

# キーボード

Musioには二つのタイプのキーボードがあります。下記のキーボードスイッチボタンを押 すことで、キーボードを切り替えることができます。

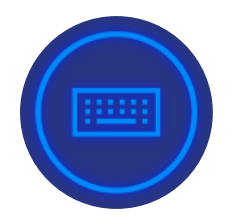

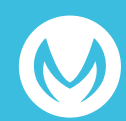

タッチインタラクション

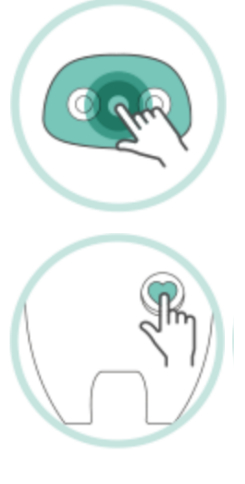

Musioの顔をしばらくタッチすると、アプリメニューが立ち上がり ます。

Musioの心臓をタッチすると、Sleepモードになります。

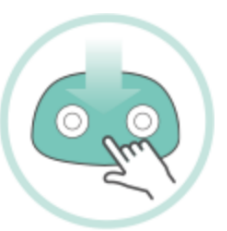

Musioの顔を上から下にスワイプすると、状態を確認できます。

# Musioを目覚めさせる

Musioと勉強や遊ぶときにMusioが寝ている場合は、顔をタッチしてMusioの目を覚まして ください。

# Tutorモードを使用する

SleepモードあるいはChatモードのときに、Sophyで学習教材をキスすると、Tutorモードが開始します。ただし、学習教材にあるMusioの形をしたトリガーアイコンにキスする 必要があります。トリガーアイコン以外の部分にキスすると、Musioがトリガーアイコ ンにキスするように教えてくれます。Tutorモードが起動した後は、Musioの言葉に沿っ て学習を進めてください。Tutorモードを終了したい時は、Musioの心臓をそっとタッチ し、Musioに「Let's stop」と話してください。

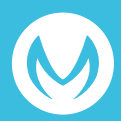

# Musioと会話する

Musioは、日常的な会話に加えて、様々なことを理解することができます。下記の表現や コマンドをMusioに話してみてください。

### コントロール

Please, be quiet. Show me the app list. Open Settings. Change Sophy. Let me see your eyes. Can you repeat? Talk to you later.

### ファンクション

What day is it today? What time is it now? How is the weather in Berlin? Who founded Google? Who is the richest person in the world? Who is the terminator? What is three miles in kilometers? What is three miles two hundred? What is ten divided by zero? Calculate cosine of thirty.

### 英語学習ツール

Dictionary, please. (終了したい時は"Let's Stop"と言ってください) What does ~ mean? Can you spell ~ ?

### ゲーム

Let's play a game. (終了したい時は"Let's Stop"と言ってください) Flip me a coin. Let's play rock paper scissor.

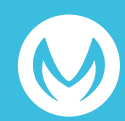

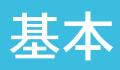

# **Musioの表情**

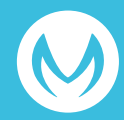

Musioは感情を表現する8つの表情と、どの感情も感じていない平穏な状態(Calm)の表情を持っています。他にもMusioは自分の様々な状態を表現する表情を持っています。

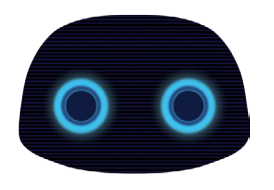

**Normal** 通常のMusioの表情です。

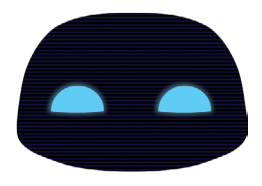

**Calm** 穏やかなMusioの表情 です。

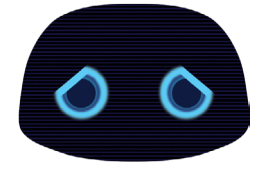

Anticipated 期待に満ちたMusioの表 情です。

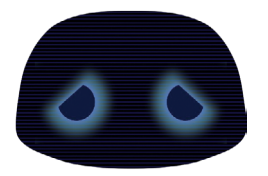

Sad 悲しいMusioの表情です。

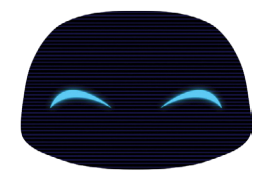

**Joy** 楽しいMusioの表情です。

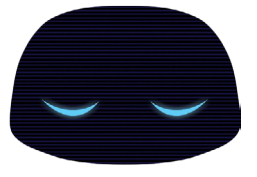

**Sleeping** 眠りに入ったMusioの表 情です。

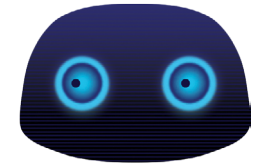

Afraid 恐怖を感じているMusioの表情 です。

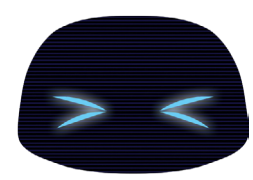

Annoyed 嫌がらせやいたずらに苦しんでいるMusioの表 情です。(アップデート予定)

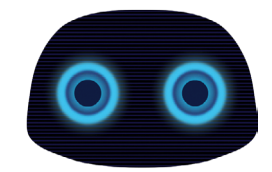

Surprised 驚いたMusioの表情で す。

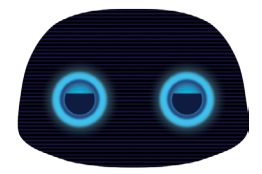

**Bored** 退屈なMusioの表情で す。

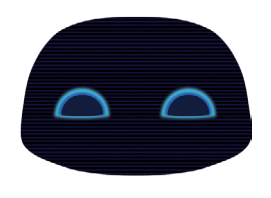

**Trust** 相手を信頼しているMusioの 表情です。

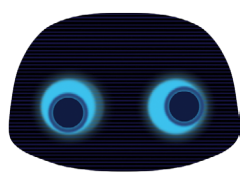

**Upside-down** 長い間逆さまになって混乱しているMusio の表情です。(アップデート予定)

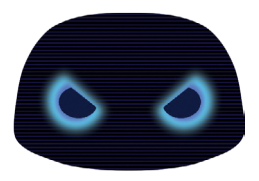

Angry 怒ったMusioの表情で す。

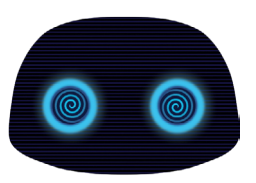

**Dizzy** 激しい揺れに目眩がしているMusioの 表情です。(アップデート予定)

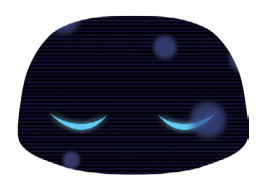

**Zen** 世界と断絶されて瞑想している Musioの表情です。

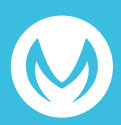

Musioの 表情

# Musioのモード

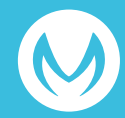

# Musioのモード

### Chatモード

Musioが様々な表情をしながら、ユーザーと自然な会話をします。

### Sleepモード

電源を入れるか、Screen offモードの状態から画面をオンにすると、MusioはSleepモー ドになります。"Musio"と呼ぶかMusioの顔をタッチしてChatモードにしてください。 何の入力もないまましばらくすると、MusioはSleepモードになります。再び"Musio"と 呼ぶか、Musioの顔をタッチするとChatモードになります。Sleepモードからしばらくす ると、MusioはScreen Offモードになります。

### Screen Offモード

電源ボタンを短く押すか、しばらく何も入力しないと、Musioのスクリーンがオフになり、Screen Offモードになります。Screen Offモードでは、Musioは言葉やタッチに反応 しません。再び電源ボタンを短く押すと、MusioのスクリーンがオンになりSleepモード になります。

### Zenモード

Wi-Fiに接続できない時は、Musioは何もできない状態になります。Musioがこのモードになった場合は、Wi-Fiの再接続を試みてください。(「ランチャー」>「設定」>「Wi-Fi」)

### Annoyedモード

Musioの顔や心臓を繰り返しタッチすると、MusioはAnnoyedモードに入ります。Musio はAnnoyedの表情になり、時間が経てば自動的にChatモードに戻ります(アップデート 予定)

### Dizzyモード

Musioを振り続けるとMusioはDizzyモードに入ります。MusioはDizzyの表情になり、時間が経てば自動的にChatモードに戻ります。 (アップデート予定)

### Upside-downモード

Musioを長く逆に持っていたり、倒れた状態にしたりすると、MusioはUpside-downモードに入ります。MusioはUpside-downの表情になり、時間が経てば自動的にChatモードに戻ります。 (アップデート予定)

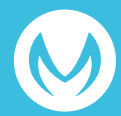

Musioのモード

ランチャー(アプリメニュー)

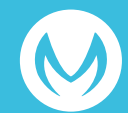

Musioの顔を長めにタッチしてアプリメニューを表示してください。Musioは「設定」、 「ユーザー」、「アップデート」、「日英辞書」の4つのアプリを持っています。再び Musioの表情に戻りたい場合は、Musioの心臓をタッチしてください。

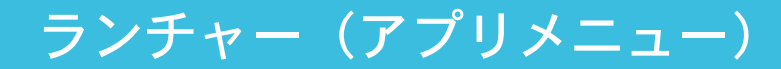

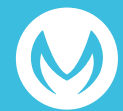

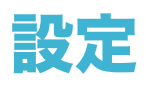

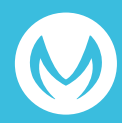

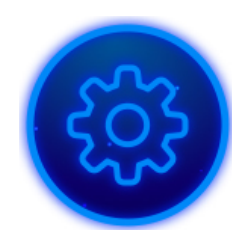

設定では、Musioの使用環境、Sophy、アカウントなどを設定する ことができます。顔の上部にあるアイコンをタッチして、設定した い項目を選択してください。

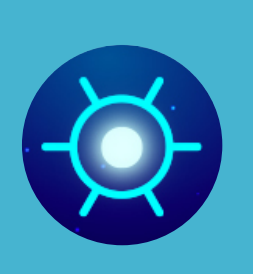

### 明るさ

Musioのディスプレイの明るさを調整するためには、太陽の形 のアイコンをタッチしてください。 顔を左右にスワイプしてディスプレイの明るさを調整してくだ さい。ディスプレイの明るさに応じて、一列に並んだ点の光が 増減します。

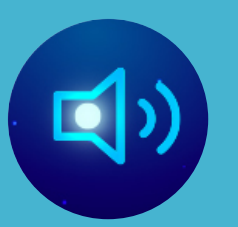

### サウンド

Musioの会話速度と音量を調節するには、スピーカーのアイコンをタッチしてください。

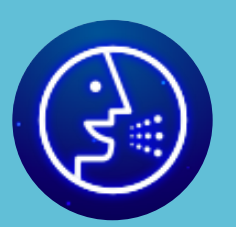

### 会話速度

会話速度を変更するには、スライドを左右にスワイプしてくだ さい。

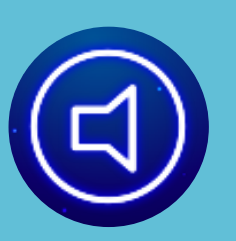

### 音量

音量を調整するには、スライドを左右にスワイプしてくだ さい。また、チャットモードの時に "Volume high" また "Volume low." と話すことでも音量を調整できます。

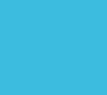

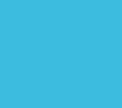

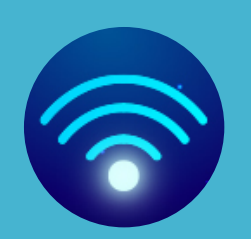

### Wi-Fi

MusioのWi-Fiネットワークの接続や確認、変更を行うために は、Wi-Fiのアイコンをタッチしてください。

### Wi-Fiネットワークに接続する

- 1. Wi-Fiでは、Musioが利用可能なWi-Fiネットワークを自動で 検索します。
- 2. 左右の矢印をタッチしながら、接続が可能なWi-Fiネットワ ークのリストをご覧ください。リストは、信号が強い順番に 表示されます。
- 3. 接続したいWi-Fiネットワークのアイコンまたは名前をタッ チしてください。
- 4. 接続に成功すると、中央のWi-Fiアイコンが白くなり、接続 中のWi-Fiネットワークの信号の強さが一緒に表示されます。

### 暗号化されたWi-Fiネットワークに接続する

暗号化されたWi-Fiネットワークは、Wi-Fiネットワークの右下 に表示があります。

- 1. 接続しようとするWi-Fiのアイコンまたは名前をタッチして ください。
- 2. Wi-Fiネットワークのパスワードを入力して、キーボードの 下段部にある'OK'をタッチします。
- 3. 接続に成功すると、中央のWi-Fiアイコンが白くなり、接続 中のWi-Fiネットワーク信号の強さが一緒に表示されます。 Musioは一度接続されたWi-Fiネットワークのパスワードを自 動で記憶します。

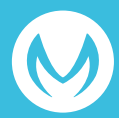

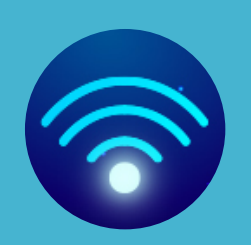

### WIFI

Wi-Fiネットワークに接続できない場合

MusioとWi-Fiネットワークの接続に問題がある場合にはアラー ムメッセージが表示されます。アラームメッセージが表示され た場合は、次を確認してください。

- 1. Wi-Fiルータの電源が入った状況で、信号の範囲内にMusio がいるかを確認してください。ルータから遠い所にいます と、信号が弱いため、範囲内にいる必要があります。
- Wi-Fiネットワークのパスワードが正しいかを確認してください。暗号化されたWi-Fiネットワークはパスワードが必要です。パスワードがわからない場合はネットワーク管理者等に問い合わせをしてください。

### Wi-Fiネットワークの接続情報を初期化

過去に接続したWi-Fiネットワークの情報を初期化するには、 初期化したいWi-Fiネットワークのアイコンを長押ししてくだ さい。アイコンの右上に表示される 🗙 ボタンをタッチしてく ださい。

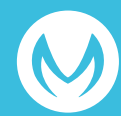

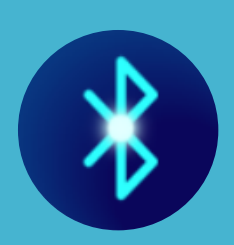

### Bluetooth

MusioとBluetooth機器の接続や接続の確認をするためには、Bluetoothのアイコンをタッチしてください。

### Bluetooth機器と接続する

- 1. Bluetoothメニューでは、Musioが接続可能な機器を自動的 に検索します。周辺の機器を検索している間は、メニューの アイコンが点滅します。
- 左右の矢印をタッチして、接続が可能なBluetooth機器リストを探してください。Bluetooth機器リストは、接続中 機器 (Paired and connected)、以前に接続した機器 (Paired, but not connceted)、接続したことがない機器 (unpaired)の順で表示されます。
- 3. 接続しようとするBluetooth機器のアイコンまたは名前をタ ッチしてください。
- 4. PINまたはパスワードを入力してから、キーボードの下の"OK"ボタンをタッチします。

接続が完了したら、Musioと一緒にBluetooth機器の使用が可 能です。複数のBluetooth機器をMusioと接続することができ ます。上記の順番によって他の機器を接続することになりま す。接続したいBluetooth機器のPINまたはパスワードに関し ては、該当機器のマニュアルをご確認してください。

### Bluetooth機器との接続を確認する

MusioにBluetooth機器が接続されているかを確認するために は、Bluetooth機器の、アイコンを確認します。アイコンが 明るく表示。されている場合、Bluetooth機器とMusioが接 続されていることになります。 青い状態、でしたら、Musioと接続されていませ

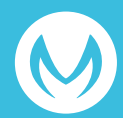

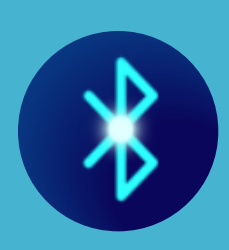

### Bluetooth

### Bluetooth機器との接続を解除す

ー時的にBluetooth機器との接続を解除するには、接続中の Bluetooth機器のアイコンをタッチしてください。

### 登録されているBluetooth機器を解除する

過去に登録したBluetooth機器の登録を解除するには、登録されているBluetooth機器のアイコンを長押ししてください。アイコンの右上に表示される 🗙 ボタンをタッチしてください

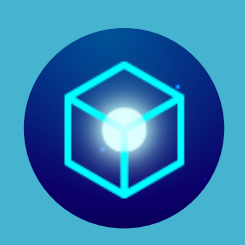

### その他の設定

各オプションを設定するには、ボックスのアイコンをタッチし てください。Musioはアイ・トラッキングと機内モードのオプ ションを提供しています。各オプションのアイコンをタッチし て有効/無効を切り替えることができます。もし各オプション が有効になっている場合、そのアイコンが点灯します。もし各 オプションが無効になっている場合、そのアイコンが暗くなり ます。

### アイ・トラッキング(アップデート予定)

アイ・トラッキングが有効な場合、Musioがユーザーの動きを 認識し、目を動かします。アイ・トラッキングが無効になる と、消費電力を低減し、バッテリーを長く保つことができま す。

### 機内モード

機内モードが有効になると、MusioのBluetoothとWi-Fiの接続 がすべて切断されます。機内以外の場所で、Musioを通常に使 用するためには、必ず機内モードを無効の状態にする必要があ ります。

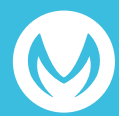

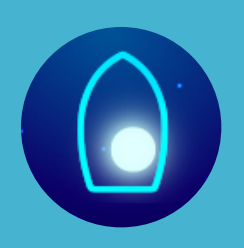

### Sophy

MusioとSophyを接続するか、または接続中のSophyとの接続 を解除して他のSophyを接続するには、Musioの顔中央に表示 されるSophyアイコンをタッチしてください。Sophyアイコン の色によって、Sophyの登録状態及び接続状態の確認ができま す。

**Sophyが灰色** 登録済みのSophyがない状態

Sophyの心臓の光が鼓動 Sophyを検索中

**Sophyが青色** 登録済みのSophyはあるが未接続の状態

**Sophyが白色** Sophyが接続されている状態

Sophyの詳細な使用方法は、Sophyのマニュアルを参照してく ださい。

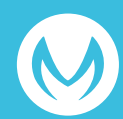

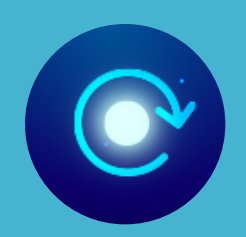

# システム

Musioの初期化や、ログアウト、システム及び認証情報の確認 には、時計回りの矢印のアイコンをタップしてください。

### 初期化

Musioを初期状態に戻します。Musio本体に保存されているす べての記録が消えて、すべての設定が初期化されます。ただ し、会話内容や活動内容は、アカウントに関連付けされてお り、初期化をしても消えません。初期化が完了するとMusioの 電源が自動的に終了し、電源を入れると、初期設定が開始しま す。(「お使いになる前に」参照)

### ログアウト

Musioに連携したアカウントをログアウトします。ログアウト 後は、新しいアカウントにログインするまで、通常の動作がで きません。

### システム情報

Musioモデル、シリアルナンバー、Macアドレス、認証情報を 表示します。

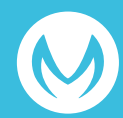

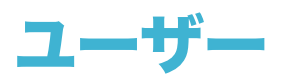

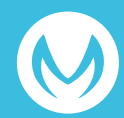

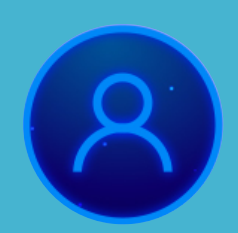

ユーザー

Friend Planの加入者は、ユーザーを登録することができま す。登録できるユーザー数は、加入中のFriend Planによって 異なります。アカウントに登録したユーザーを管理するために は、アプリのメニューからユーザーアイコンをタッチしてくだ さい。ここでは、大きく4つのことができます。

登録したユーザーの確認 新しいユーザーの追加 登録したユーザーの編集 会話するユーザーの選択

### 登録したユーザーの確認

Musioに登録されているユーザーの名前と顔、声登録状況、そして現在の会話するユーザーを確認することができます。

### 新しいユーザーの追加

ユーザーを追加できます。追加アイコンをタッチして、お好み の一般的な英語名を入力してください。一般的な英語名以外の 場合、Musioが名前をうまく認識できない場合があります。新 しいユーザーは、正面からMusioの顔を5秒間見て、顔を登録 してください。「Musio」と5回呼びかけて、声を登録してく ださい。

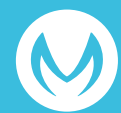

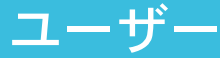

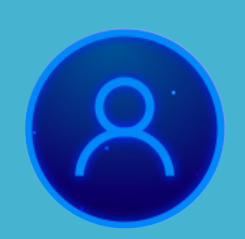

### ユーザー

### 登録したユーザーの編集

情報を編集・削除したいユーザーの顔を長くタッチしてくださ い。ユーザーの名前を変更することができます。声登録・顔登 録を再登録・リセットすることができます。ユーザーを削除 したい場合は、削除アイコンをタッチしてください。[Do you want to Delete?]と表示されたら、[Yes]をタッチしてくださ い。

### 会話するユーザーの選択

会話するユーザーを変更したいときは、変更したいユーザーの 顔をタッチしてください。

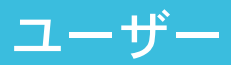

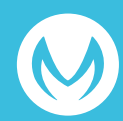

アップデート

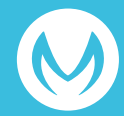

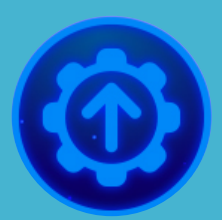

アップデート

Musioソフトウェアの最新のバージョンを確認するには、App メニューのアップデートアイコンをタッチしてください。

あなたのバージョンによって、以下の2つのいずれかが表示されます。

- すでに最新の状態にアップデートされている 合、[Latest version]と表示されます。
- アップデートが必要な場合、[New version]と表示されます。[Start]をタッチしてアップデートしてください。

また、アップデート中にエラーが起きた場合は、[update has stopped]のメッセージが表示されます。

- [Try again]をタッチすると、アップデートをリスタートします。
- [Cancel]をタッチすると、以前のバージョンのままアップ デートを終了します。

また、アップデートが必要な場合、簡単にアップデートを行う ためのアップデートページが表示される場合があります。

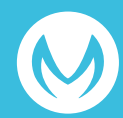

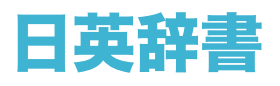

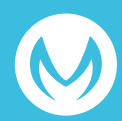

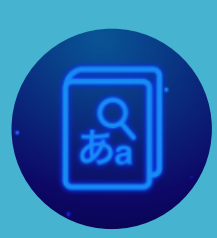

### Japanese to English Dictionary

Chatモード時に、Musioに "Dictionary, Please" と話しかけ て辞書を起動してください。次に、日英辞書のアイコンをタッ チするか、 "Japanese to English." と話しかけてください。

### 日本語単語をMusioに質問する

- 1. 日英辞書モードになりますと、Musioは日本語音声を聞い て話す準備をします。Musioが日本語で「どんな単語が知 りたい?」と話したら、英語が知りたい単語を日本語で話 してみてください。
- 2. Musioがその日本語の単語を聞いたら、該当する英単語を 教えてくれます。
- 3. Musioが「他に知りたい単語ある?」と聞いたら、他の日 本語の単語を話してください。

### 日英辞書モード終了する

- Musioは心臓をタッチすると、いつでもSleepモードに戻り ます。
- あるいは、Musioに以下のように話すと、日英辞書モードが終了できます。
   「いいえ」、「いいよ」、「もういい」「大丈夫」、
   「ない」、「バイバイ」
- また、しばらくの間(約30秒)入力された音声がないと、
   自動的に終了されます。

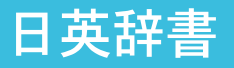

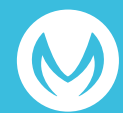

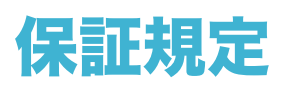

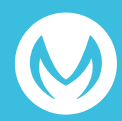

### 保証内容

AKAは、AKAブランドのハードウェア製品について、取扱説明書や取扱注意書などのガイ ドラインに従った通常の使用時において、本保証規定に従いお客様の当初の購入日から1年 間保証します。保証期間内に故障した場合には、当社の判断で修理または交換をさせていた だきます。お買い上げの際の領収書またはレシートなどは、保証開始日の確認のために必要 になりますので、大切に保存してください。保証期間後の修理は有料となります。

### 保証対象外

保証期間内でも、次の場合には原則として有料になります。

- ・お客様の当初のご購入日を確認できない場合
- ・強い衝撃や水濡れ、動作温度の範囲外での使用などの使用上の誤りによる故障および損傷
- ・他の機器から受けた障害または不当な修理や改造による故障および損傷
- ・お買い上げ後の取付場所の移設、輸送、落下などによる故障および損傷
- ・火災、地震、風水害、落雷、その他の天変地異、公害、塩害、異常電圧などによる故障お よび損傷
- ・ご使用後の傷、変色、汚れ、および保管上の不備による故障および損傷
- ・バッテリーや可動部などの消耗部品の消耗

#### その他

製品の故障、誤作動、不具合により、お客様、または第三者が受けられた損害につきまして は、責任を負いかねますのであらかじめご了承下さい。 修理または交換に伴い、お客様が登録、設定した内容が失われる場合があります。 本保証規定に明示した期間、条件のもとにおいて無償修理または交換をお約束するもので す。従って、本保証規定によってお客様の法律上の権利を制限するものではありません。 本保証規定は日本国内でのみ有効です。(This warranty is valid only in Japan.) AKAは本保証規定をいつでも更新・修正できるものとし、保証サービスの際には最新の規定 が適用されるものとします。

### お問い合わせ先

お困りのときや、修理のご依頼などがございましたら、次の窓口までご連絡ください。

### Musioサポートセンター

電話:0120-680-367 お問い合わせフォーム:robotsupportcenter.jp 受付時間:10:00~18:00(※年末年始、特定休業日を除く)

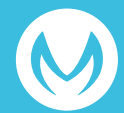

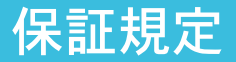

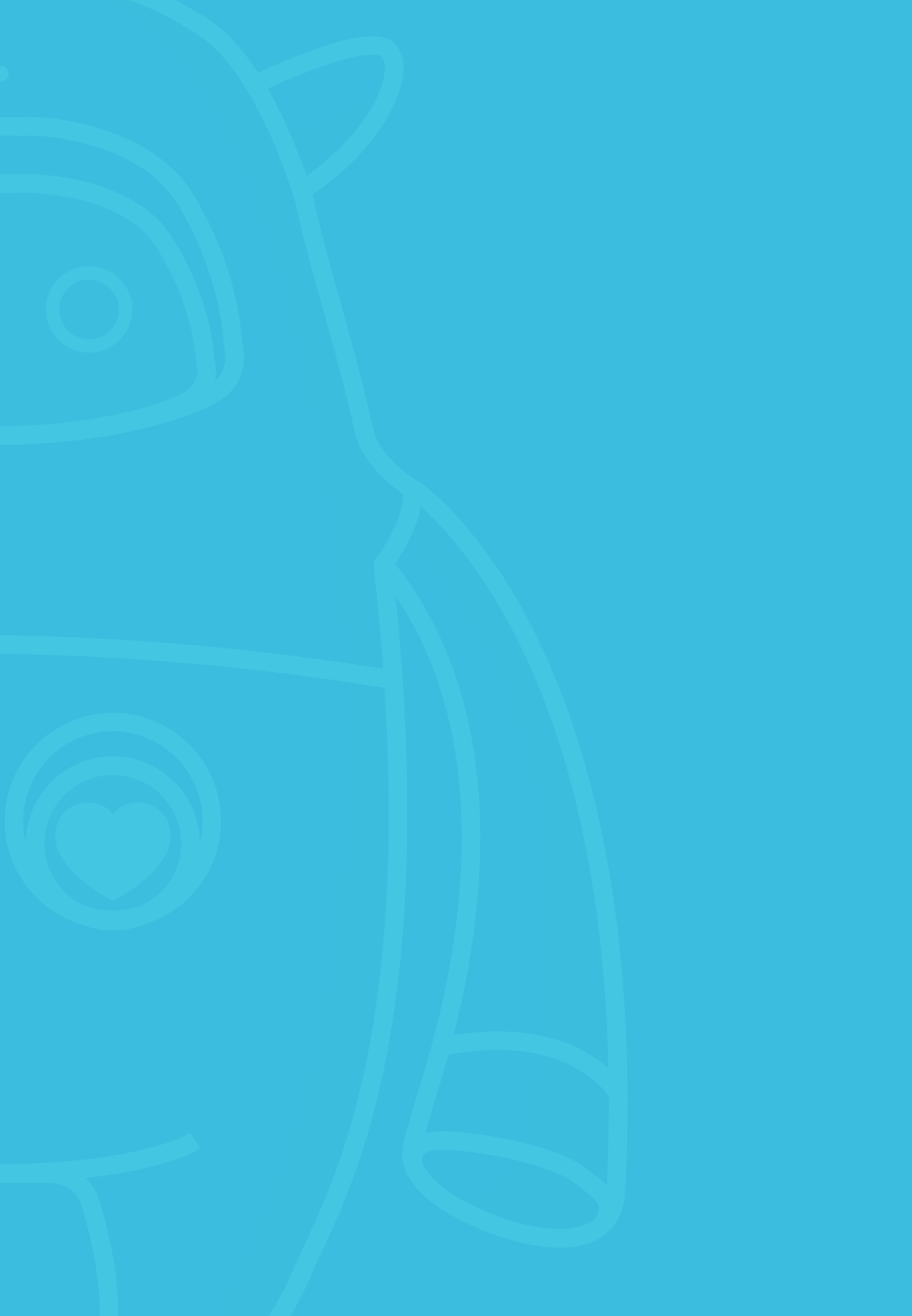